## 見積 Vision のシリアル No.確認方法

## 見積 Vision のご利用シリアル No.確認について

見積 Vision のシリアル No.確認方法をご案内致します。

シリアル No.は、見積 Vision は「MV」から始まる全 10 桁の番号になります。

## A.システムからの確認

①見積 Vision を起動し、「ヘルプ」メニューより、「バージョン情報」メニューを選択します。

※必ずプロテクトキーを接続してご確認ください。

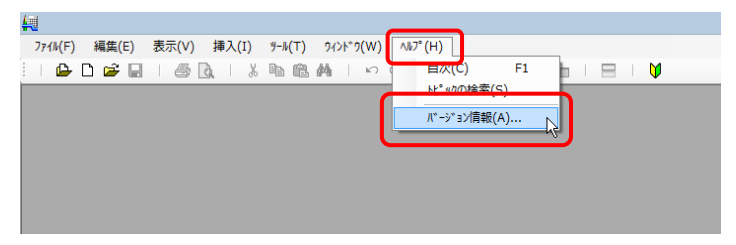

②バージョン情報ウィンドウ左下にシリアル No.が表示されます。

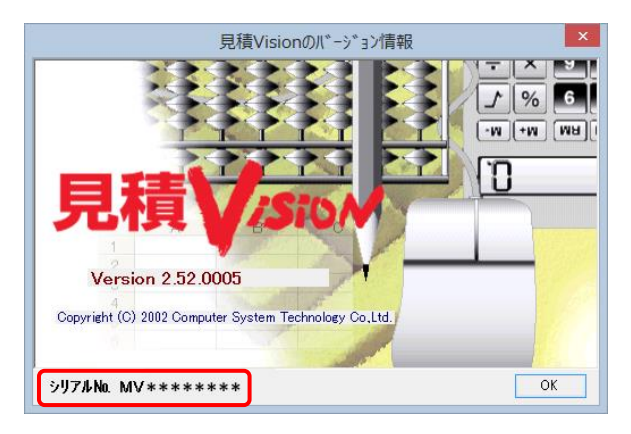

B. プロテクトキー本体からの確認

プロテクトキー本体でもご確認いただけます。

プロテクトに貼り付けられているシールにもシリアル No.が記載されています。

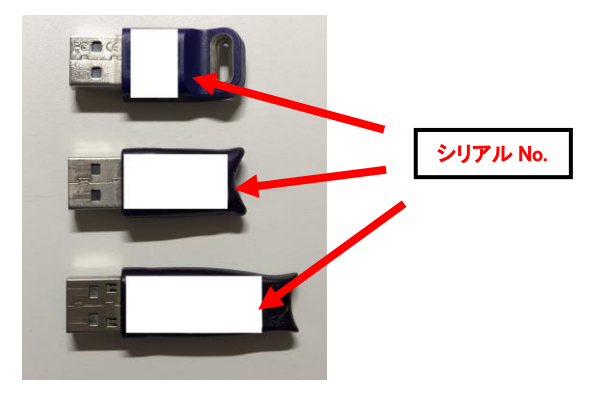

## 設計 Vision・Stage CAD のシリアル No.確認方法

設計 Vision · Stage CAD のご利用シリアル No.確認について

設計 Vision3 及び Stage CAD のシリアル No.確認方法をご案内致します。

2つの確認方法があります。

シリアル No.は、設計 Vision は「SV」からで、Stage CAD は「SC」から始まる全 10 桁の番号になります。

A. ユーザー登録カードからの確認方法

パッケージに同梱のユーザー登録カードにシリアル No.の記載があります。

導入時に送付をお願いしております FAX 送信用紙に記載のある「シリアル番号」欄に記載の文字列が シリアル No.です。

※ユーザー登録カード

| ユーザー登録カードご返送のお願い |                                    |  |
|------------------|------------------------------------|--|
| この度は、弊社の         | 製品をご購入いただきまして誠にありがとうございました。        |  |
| ご購入いただいた         | ソフトウェアは、ご使用される前に、同梱の「ソフトウェア使用許諾契約者 |  |
| の内容にご同意の         | 上、ユーザー登録していただきますようお願いいたします。        |  |
| 登録は、下記に必         | 要事項をご記入の上、専用フリーFAXへご送信ください。        |  |
| なおユーザー登翁         | カードへのご記入は任意ですが正しくご記入いただけない場合、弊社からの |  |
| ご連絡に支障が生         | じる場合があります。                         |  |

|                        | ユーザー登録カード                             | and the second |  |
|------------------------|---------------------------------------|----------------|--|
| 正規ユーザーとしてユーザー登録を申請します。 |                                       |                |  |
| 日付                     | 年月日                                   | <u>5</u>       |  |
| 製品名                    |                                       | ŝ.,            |  |
| シリアル番号:                | ************ (SV または SC から始まる番号)      | ·              |  |
| 登録形態                   | 口法人 口個人                               |                |  |
| フリガナ                   | · · · · · · · · · · · · · · · · · · · |                |  |
| 法人名                    |                                       |                |  |
| 部署名                    |                                       |                |  |
| フリガナ                   |                                       |                |  |
| 氏名(管理者名)               | · · · · · · · · · · · · · · · · · · · |                |  |
| 住所                     | Ŧ                                     |                |  |
|                        |                                       |                |  |
| TEL                    |                                       |                |  |
| FAX                    |                                       |                |  |
| E-Mail                 |                                       |                |  |

【個人情報の利用目的について】 弊社はお客様のお名前・ご住所・電話巻号・メールアドレスなどの個人情報。及び弊社との取引状況等の情報を下記の目的で利用い たします。 ・利用目的 1) 注文内容の確認、納剤・発道・代金の算求方法等の連絡などお客様とご連絡をとるため。 2) 御髪人用品、モドに堆型ング増更の為にお預かりした、新品のご発送のため。 3) 弊社が基準、地質する各種キャンペーンやセミナー、製造する各種サービスをお知らせするため。 ・副未満末等のお目合せ窓口 個人情報についての創所本で注意につきましては、下記問い合わせ窓口にて差ります。 本社理道本和総務課 TEL:022-031-2280 E-mail:cst.privacyCather.cs.pp A) 詳細につきましては、弊社のヘームページででご思いただけを学っ、にれたい/Www.cstnet.co.jp/privacy/) 検式会社コンビュータシステム研究所 個人情報発展質思希 新営企商協会系

B. システムディスクのケースに貼付のシールにシリアル No.が記載されています。 ケースに貼付のシールに、インストール時に必要な CD キーとシリアル No.の記載があります。

※システム CD

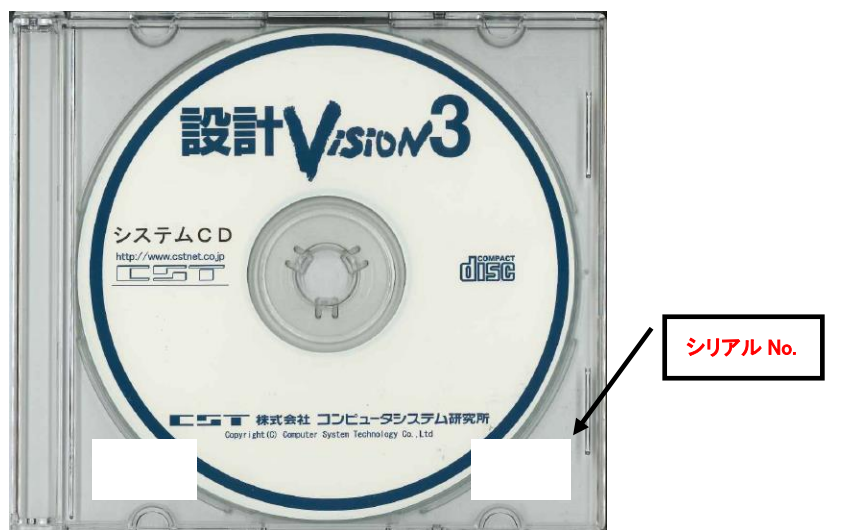

上記方法により、お問い合わせ時にシリアル No.の情報が必要となりますので、 ご確認いただきますようお願い致します。